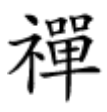

## **USB Device Not Recognized**

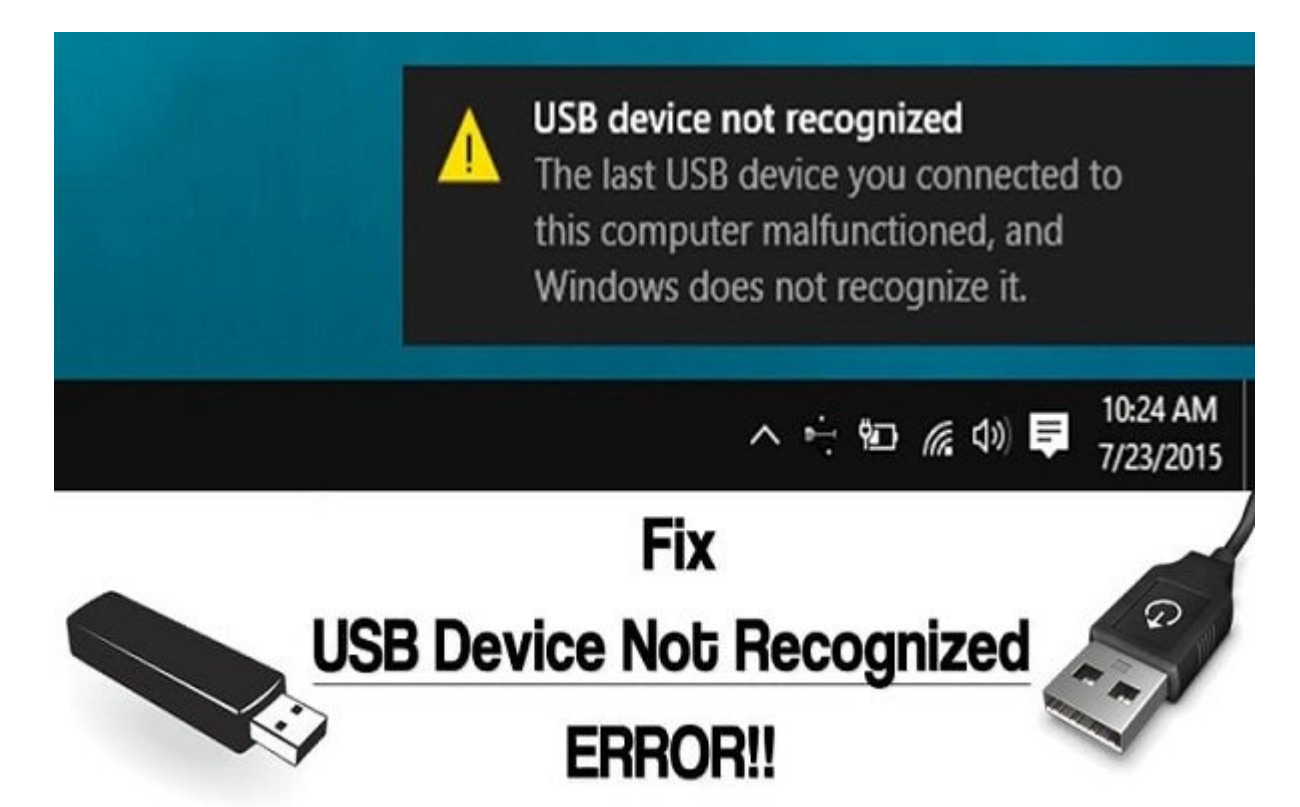

CONCERNENT DE CONCERNENT DE CONCERNENT USB CONCERNENT DE CONCERNENT DE C

USB Device Not Recognized DDD DDDD

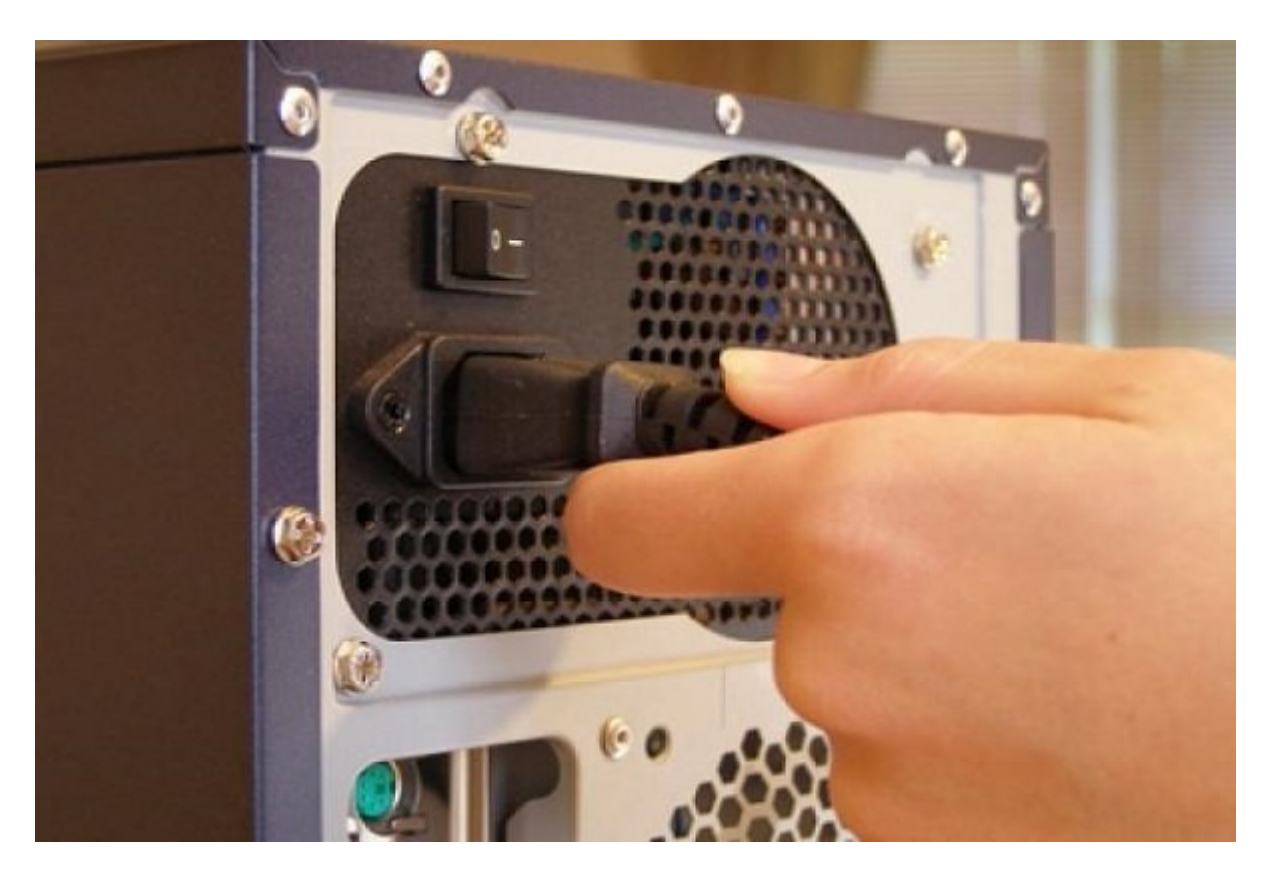

### Troubleshoot computer problems

Click on a task to automatically troubleshoot and fix common computer problems. To view the Search box.

Programs

Run programs made for previous versions of Windows

Hardware and Sound

Configure a device

Use a printer

Configure a device

Use a printer

Troubleshoot audio recording

Troubleshoot audio playback

Network and Internet

Connect to the Internet Access shared files and folders on other computers

#### 0000 000 000000 0 0000 000 00 **USB** 000000000

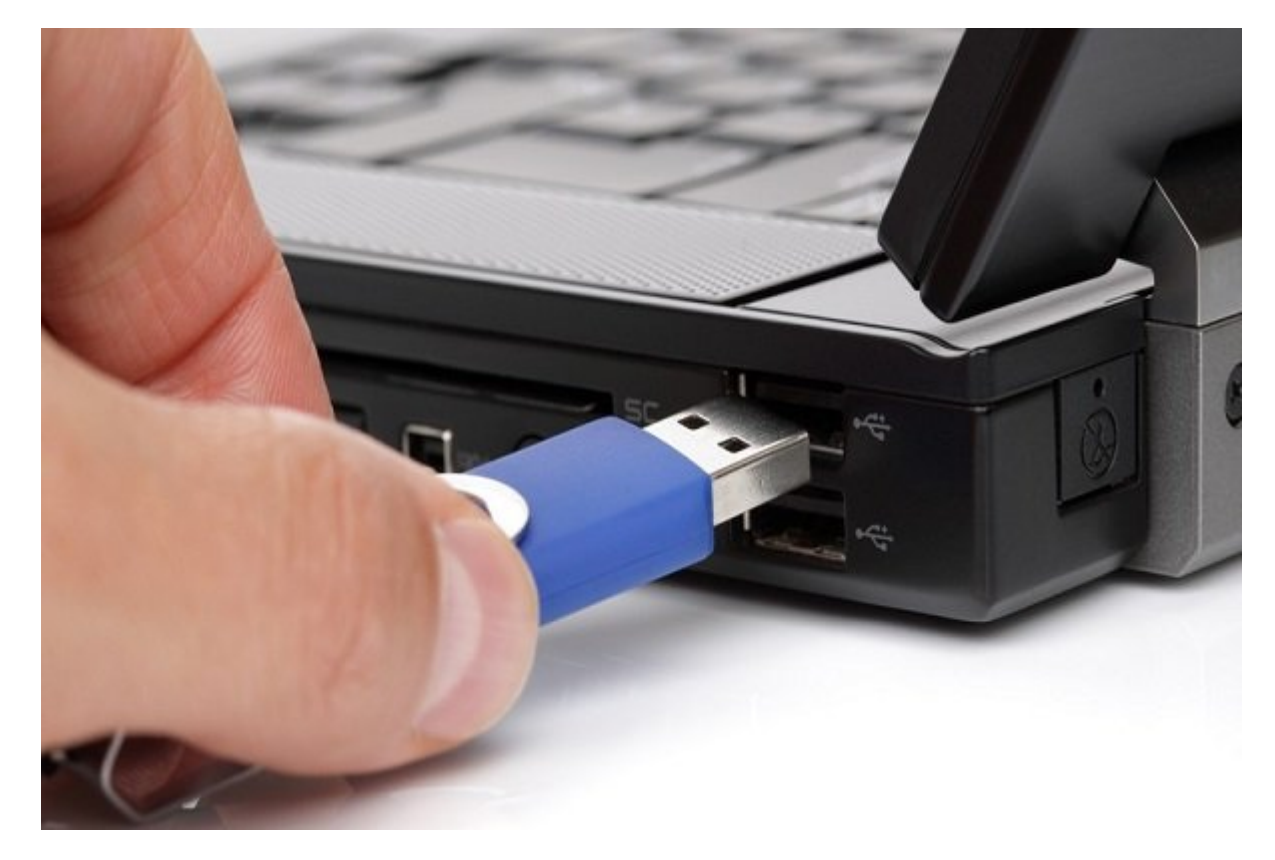

#### 0000 000000 00 Fast Startup 00000

| 😰 Power Options - Control Panel                                                                                         | _ |  | $\times$ |
|----------------------------------------------------------------------------------------------------|---|--|----------|
| ← → × ↑ 🖾 > Control Panel > V ♂ Power Options                                                                           |   |  | ×        |
| Power Options<br><u>Change what the power buttons do</u><br>Change battery settings<br>Change what closing the lid does |   |  |          |
| Windows Mobility Center                                                                                                 |   |  |          |
| Search Windows Help and Support for "Power Options"                                                                     |   |  |          |

.000 000 ".Change settings that are currently unavailable" 0000 0000 :000 0000

| Shutdown settings                                                                                                    |
|----------------------------------------------------------------------------------------------------|
| Turn on fast startup (recommended)<br>This helps start your PC faster after shutdown. Restart isn't affected. <u>Learn More</u> |
| Show in Power menu.                                                                                                    |
| Hibernate<br>Show in Power menu.                                                                                                |
| Show in account picture menu.                                                                                                   |
| Save changes Cancel                                                                                                    |

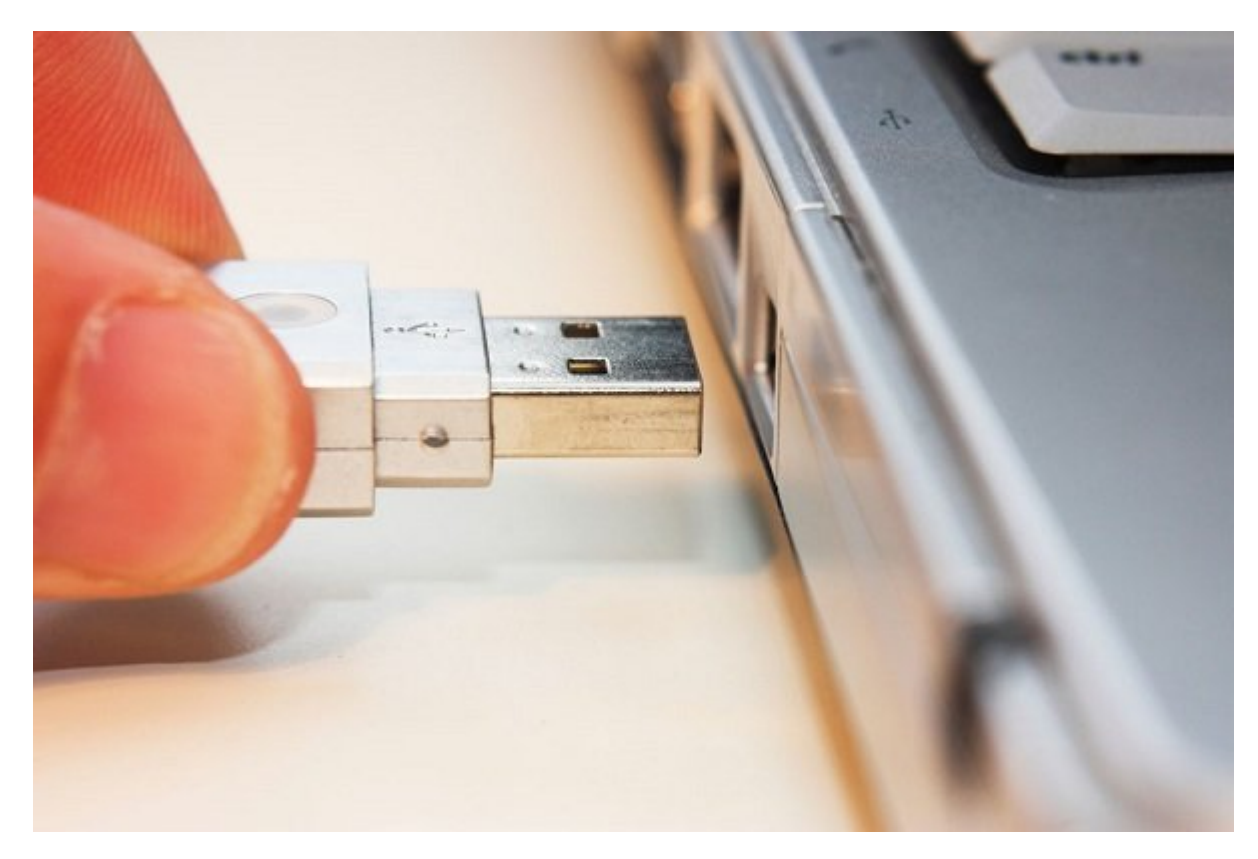

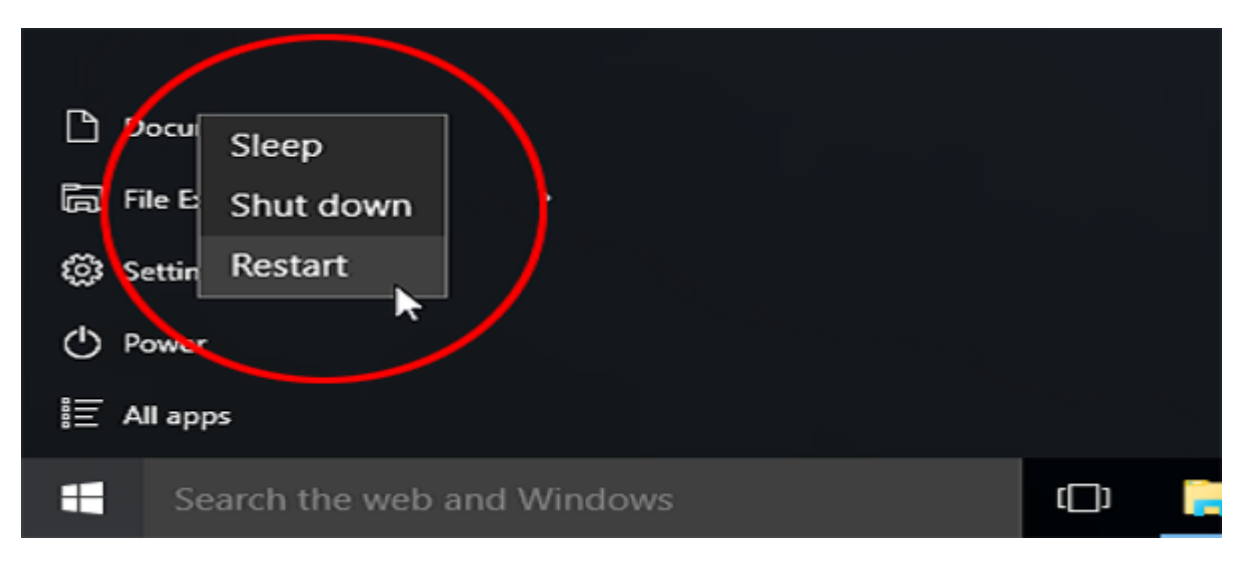

# Image: Contract of the state of the state of the sta

#### 

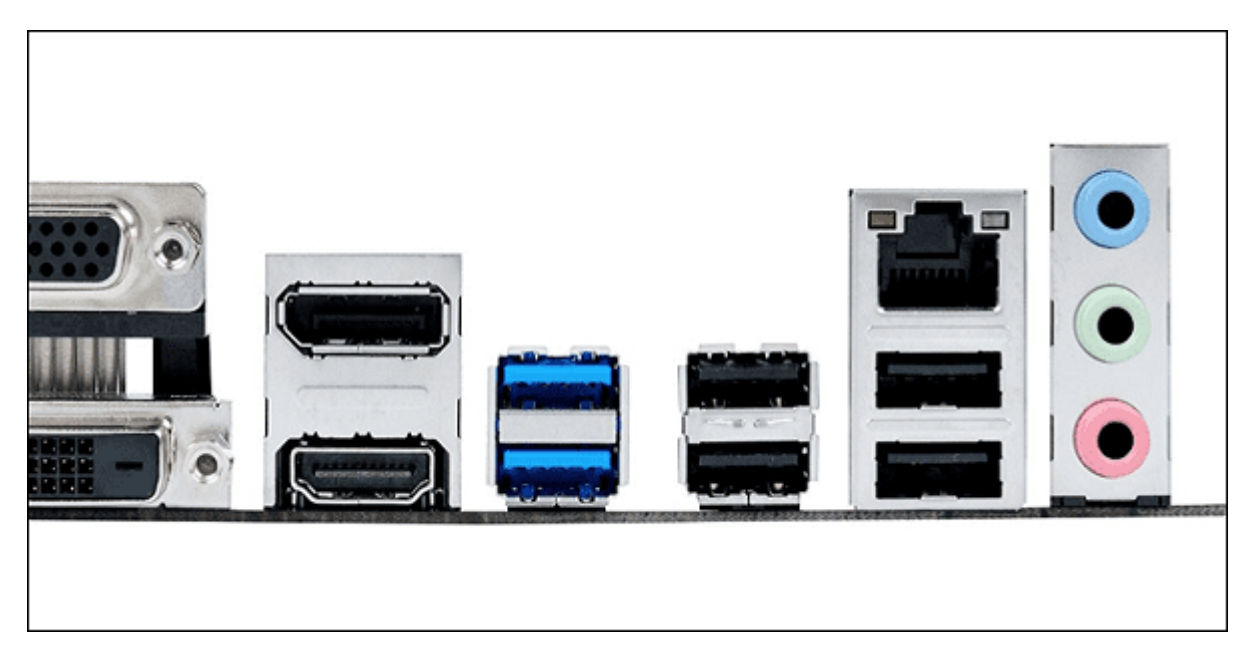

 000000
 00000000
 00000000
 00000000
 00000000
 00000000
 0000000
 0000000
 0000000
 0000000
 0000000
 0000000
 0000000
 0000000
 0000000
 0000000
 0000000
 0000000
 0000000
 0000000
 0000000
 0000000
 0000000
 0000000
 0000000
 0000000
 0000000
 0000000
 0000000
 0000000
 0000000
 0000000
 0000000
 0000000
 0000000
 0000000
 0000000
 0000000
 0000000
 0000000
 0000000
 0000000
 0000000
 0000000
 0000000
 0000000
 0000000
 0000000
 0000000
 0000000
 0000000
 0000000
 0000000
 0000000
 0000000
 0000000
 0000000
 0000000
 0000000
 0000000
 0000000
 0000000
 0000000
 0000000
 0000000
 0000000
 0000000
 0000000
 0000000
 0000000
 0000000
 0000000
 0000000
 0000000
 0000000
 0000000
 0000000
 0000000
 0000000
 0000000
 0000000
 0000000
 0000000
 0000000
 0000000
 00000000
 0000000
 0000000</

#### USB Controller

. [] Device manager . [] Device manager . [] D

|               | R                                                  | un                                          |                   |
|---------------|----------------------------------------------------|---------------------------------------------|-------------------|
|               | Type the name of a prog<br>resource, and Windows v | ram, folder, docun<br>vill open it for you. | nent, or Internet |
| <u>O</u> pen: | devmgmt.msc                                        |                                             | *                 |
|               | OK                                                 |                                             | Bassing           |

 Image: Control in the second second secon

| SB Devi  | ce Not Recognized                                                                                      |
|----------|----------------------------------------------------------------------------------------------------|
|          | One of the USB devices attached to this computer has malfunctioned, and Windows does not recognize it. |
| The loca | tion of the device is shown in bold type.                                                              |
|          | USB Root Hub (8 ports)                                                                                 |
| -        | Unused Port                                                                                            |
| ļ        | - 🖨 Unused Port                                                                                        |
|          |                                                                                                    |
| -        | Unused Port                                                                                            |
|          | Unused Port                                                                                            |
|          | Unused Port                                                                                            |
|          | Unused Port<br>Unused Port<br>Unused Port<br>Unused Port                                               |
|          | Unused Port<br>Unused Port<br>Unused Port<br>Unused Port<br>Unknown Device<br>Unused Port              |

| General | Driver De    | tails                                                                                        |
|---------|--------------|----------------------------------------------------------------------------------------------|
|         | E:\          |                                                                                              |
|         | Driver Prov  | ider: Microsoft                                                                              |
|         | Driver Date  | 6/21/2006                                                                                    |
|         | Driver Versi | ion: 6.1.7600.16385                                                                          |
|         | Digital Sign | er: Microsoft Windows                                                                        |
| Driv    | ver Details  | To new details about the driver files.                                                       |
| Upd     | ate Driver   | To update the driver software for this device.                                               |
| Roll    | Back Driver  | If the device fails after updating the driver, roll back to the previously installed driver. |

#### 

| Ð     | R                                                  |                                             |                   |
|-------|----------------------------------------------------|---------------------------------------------|-------------------|
|       | Type the name of a prog<br>resource, and Windows v | ram, folder, docun<br>vill open it for you. | nent, or internet |
| Open: | devmgmt.msc                                        |                                             | v                 |
|       |                                                    |                                             | _                 |

### USB \_\_\_\_\_ UDD \_\_\_\_ \_\_\_ UDD \_\_\_\_ UDD \_\_\_\_ UDD \_\_\_\_ Universal Serial Bus controllers \_\_\_\_ **\_\_\_**

- a 🏺 Universal Serial Bus controllers
  - Generic USB Hub
  - 🏺 Generic USB Hub
  - Generic USB Hub
  - Intel(R) 5 Series/3400 Series Chipset Family USB Enhanced Host Controller 3B34
  - Intel(R) 5 Series/3400 Series Chipset Family USB Enhanced Host Controller 3B3C
  - 💑 Unknown USB Device (Port Reset Failed)
  - 🏺 USB Composite Device
  - 🟺 USB Composite Device
  - USB Composite Device
  - USB Mass Storage Device
  - USB Mass Storage Device
  - 💗 USB Root Hub
  - 🔋 USB Root Hub

.000000 000 000 000 000 00 000 00 Serial Bus Controller 00 00 0000 000 :000 0000

| Update Driver Software    |
|---------------------------|
| Uninstall                 |
| Scan for hardware changes |
| Properties                |

| 🖅 Run | $\times$                                                                                              |
|-------|----------------------------------------------------------------------------------------------------|
|       | Type the name of a program, folder, document, or Internet resource, and Windows will open it for you. |
| Open: | devmgmt.msc ~                                                                                         |
|       | OK Cancel <u>B</u> rowse                                                                              |

 Image: Control of the second second secon

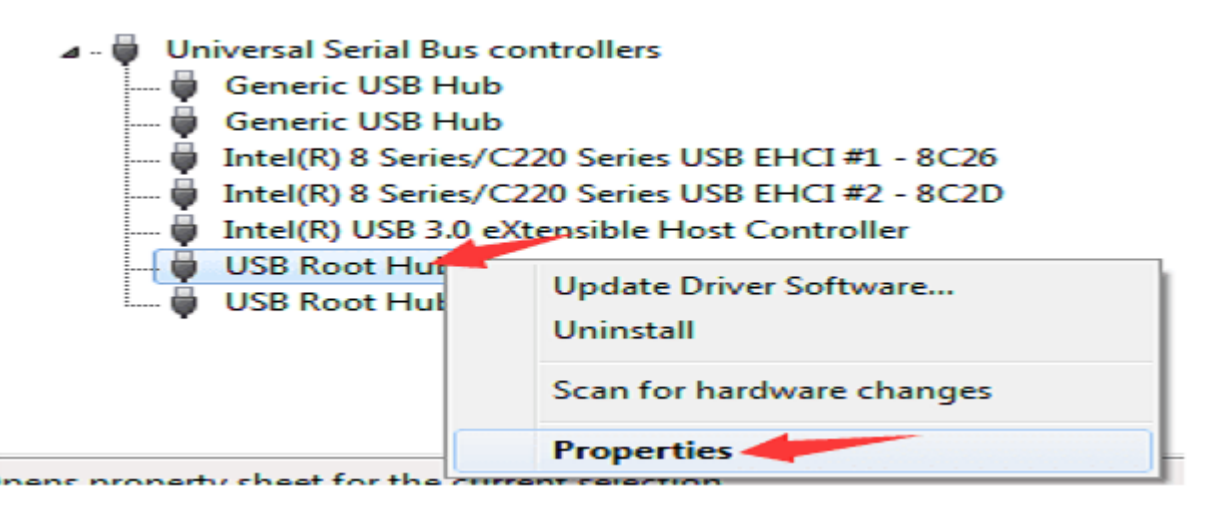

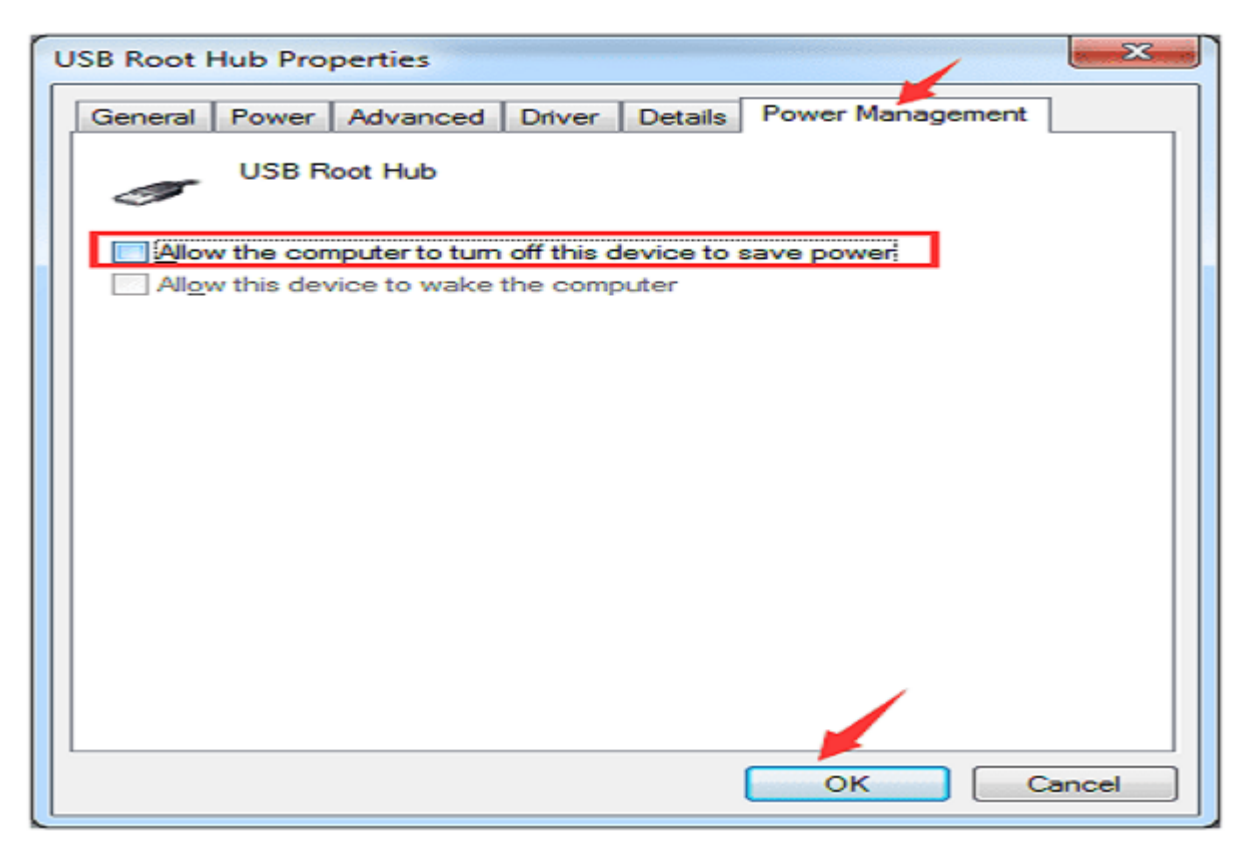

#### USB Selective Suspend [][][] [][] [][]

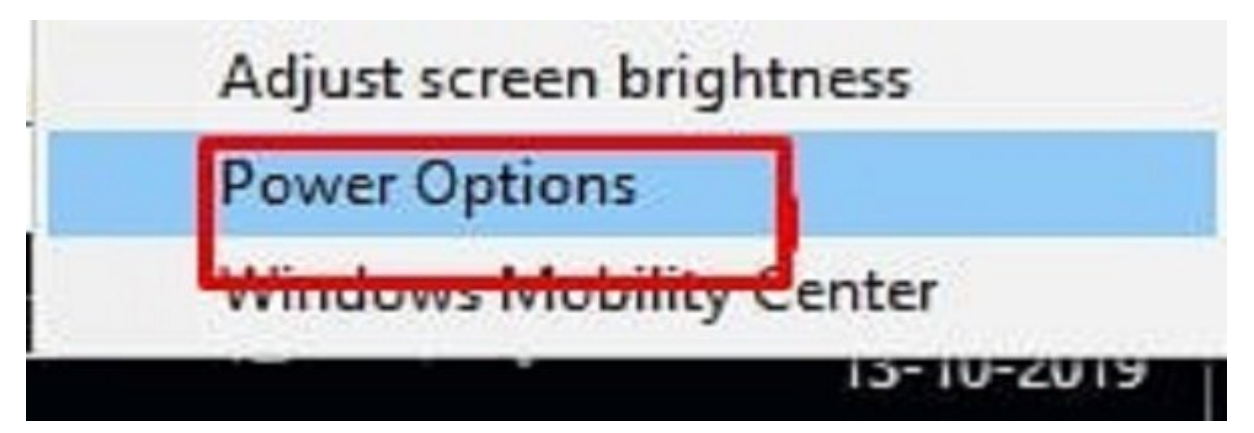

#### 

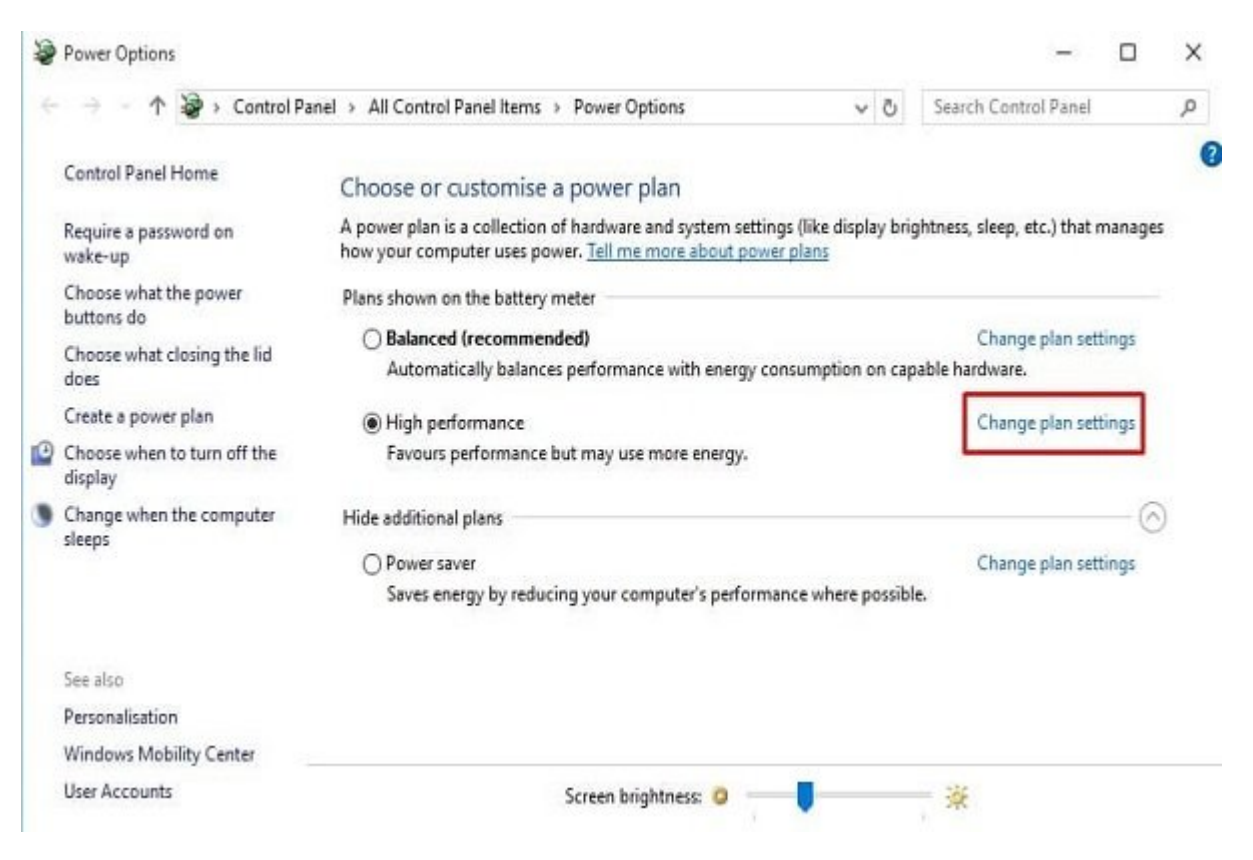

.0000 000 'Change advanced power settings' 0000 000 000 000 00 :000 0000

| 🗃 Edit Plan Settings                     |                       |             |             |     | -                    | ×  |
|------------------------------------------|-----------------------|-------------|-------------|-----|----------------------|----|
| ← → → ↑ 🦃 « All Control Panel Items > Po | wer Options > Edit    | Plan Settin | gs v        | Ö   | Search Control Panel | ,p |
| Change settings for the p                | lan: High perfor      | mance       |             |     |                      |    |
| Choose the sleep and display set         | tings that you want y | our compo   | ter to use. |     |                      |    |
|                                          | 0n bat                | ttery       | Plugged in  | Ē.  |                      |    |
| Turn off the display:                    | 30 minutes            | ~           | 30 minutes  | v   |                      |    |
| Put the computer to sleep:               | Never                 | v           | Never       | v   |                      |    |
| 🙀 Adjust plan brightness:                | •                     | - <b>%</b>  | 0           | *   |                      |    |
|                                          | _                     |             |             |     |                      |    |
| Change advanced power setting            | ł.                    |             |             |     |                      |    |
| Restore default settings for this p      | lan                   |             |             |     |                      |    |
|                                          |                       |             | Savechar    | ges | Cancel               |    |
|                                          |                       |             |             |     |                      |    |

OCOO OC 'Plugged in' O'N battery' OCOO OC OC OCOO OC 'USB Settings' :OCOO OCOO .OCOO .OCOO .OCOO

| Advanced settings                                                                                                    |                                                 |   |
|----------------------------------------------------------------------------------------------------|-------------------------------------------------|---|
| Select the power plan that you want to<br>choose settings that reflect how you<br>to manage power.                                                                                          | o customise, then<br>want your compute<br>lable | r |
| <ul> <li>Internet Explorer</li> <li>Desktop background settings</li> <li>Wireless Adapter Settings</li> <li>Sleep</li> <li>USB settings</li> <li>□ USB selective suspend setting</li> </ul> | ^                                               |   |
| On battery: Disabled<br>Plugged in: Disabled ~<br>Intel(R) Graphics Settings<br>Power buttons and lid                                                                                       | -                                               |   |

 Image: Image:

| 📼 Run |                                                                                                    |
|-------|----------------------------------------------------------------------------------------------------|
|       | Type the name of a program, folder, document, or Internet resource, and Windows will open it for you. |
| Open: | cmd 👻                                                                                                 |
|       | OK Cancel <u>B</u> rowse                                                                              |

set DEVMGR\_SHOW\_DETAILS=1

set DEVMGR\_SHOW\_NONPRESENT\_DEVICES=1

start devmgmt.msc

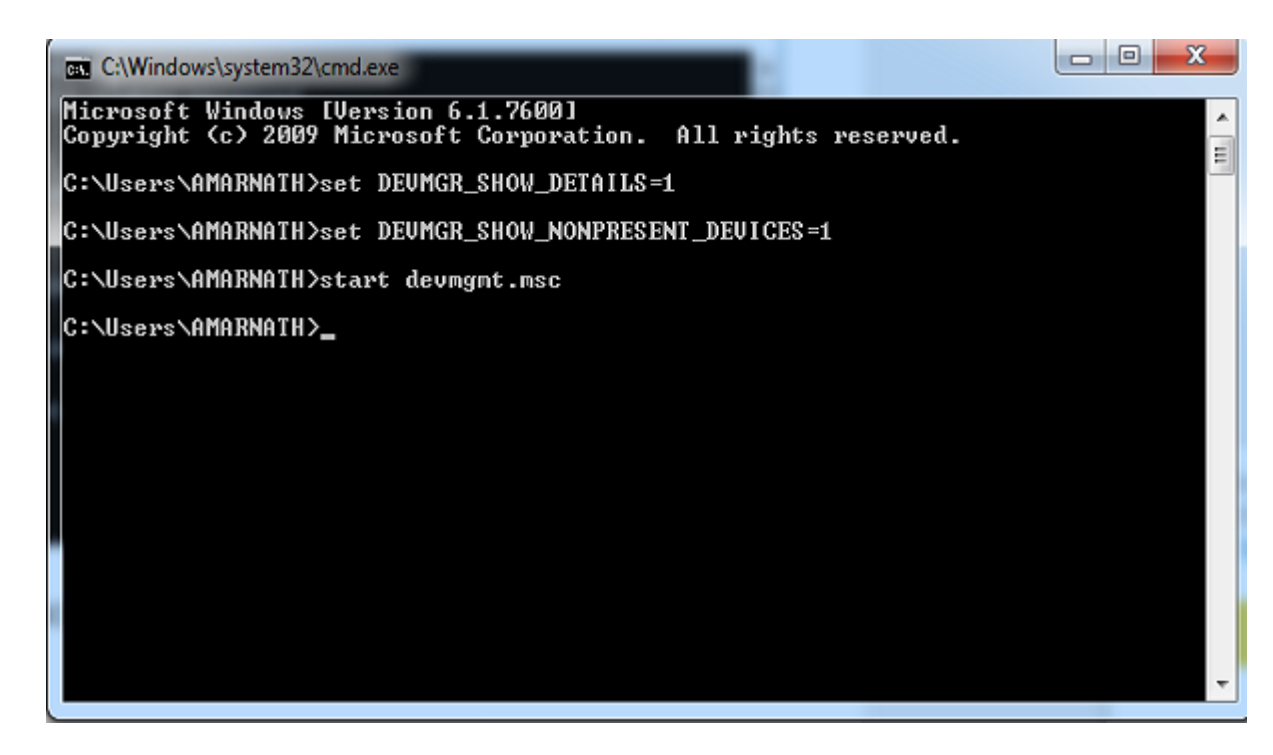

| 📇 Device Manage  | r                          |   |
|------------------|----------------------------|---|
| File Action V    | iew Help                   |   |
| ⊨ ⇒  <u></u>   • | Devices by type            |   |
| A AMARN          | Devices by connection      |   |
| b d Con          | Resources by type          |   |
| bin Disk         | Resources by connection    |   |
| 🛛 🔩 Disp         |                            |   |
| 🗟 🔐 DVD          | / Show hidden devices      |   |
| ⊳ 🕼 Hun          | Customize                  |   |
| Þ-😋 IDE 🚛        | Castoniecii                | J |
| Keyboa           | rds                        |   |
| ▷ · 图 Mice ar    | nd other pointing devices  |   |
| Monito           | rs                         |   |
| Networ           | k adapters                 |   |
| Date ((          | COM & LPT)                 |   |
| Process          | ions                       |   |
| Sound.           | video and game controllers |   |
| Storage          | volume shadow copies       |   |
| b Storage        | Volumes                    |   |
| ⊳ 👰 System       | devices                    |   |
| 🦕 🏺 Univers      | al Serial Bus controllers  |   |
|                  |                            |   |
|                  |                            |   |
|                  |                            |   |
|                  |                            |   |

One of the stall of the second of the second

#### 

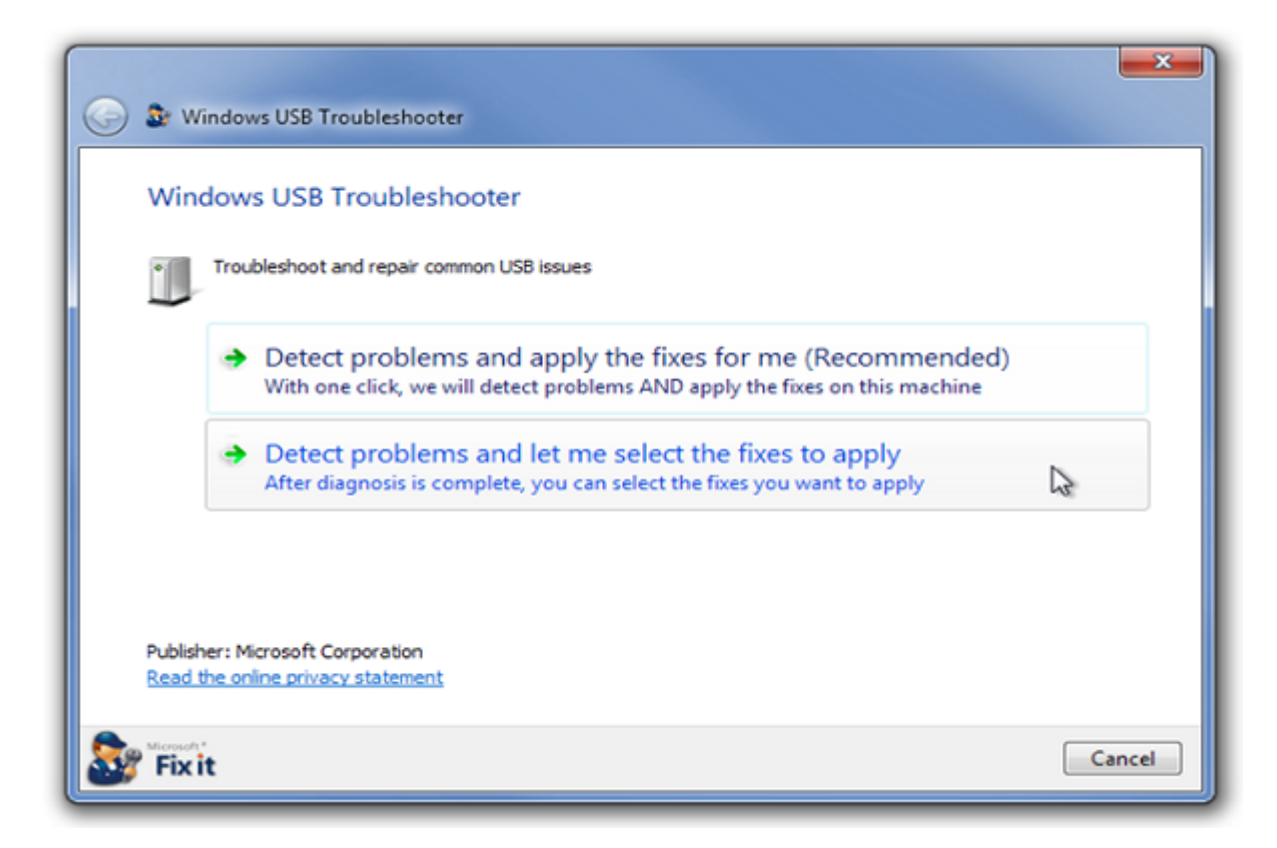

| Troubleshooting is o                                                                                                    | omplete                                           |                                 |        |  |
|----------------------------------------------------------------------------------------------------|---------------------------------------------------|---------------------------------|--------|--|
| Thank you for running an aut                                                                                                    | omated troubleshooter fr                          | om Microsoft.                   |        |  |
| We did not detect any proble                                                                                                    | ms and therefore no fixes                         | were applied.                   |        |  |
| <ul> <li>Explore add<br/>Get solutions r</li> </ul>                                                                                                    | ditional solutions of<br>elated to this troublesh | online                          |        |  |
| <ul> <li>Get your Performed and set of the set of the set of t</li></ul> | C's support in one<br>plutions for your PC wit    | place<br>h the Fix it Center da | hboard |  |
|                                                                                                    |                                                   |                                 |        |  |
|                                                                                                    |                                                   |                                 |        |  |

#### 

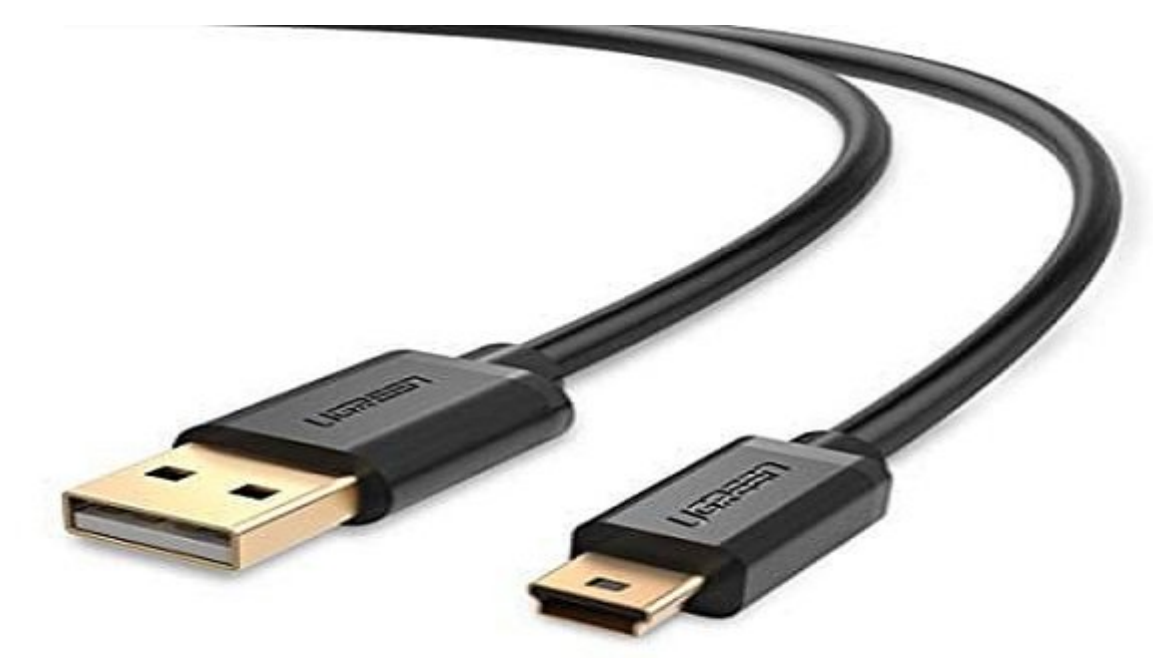

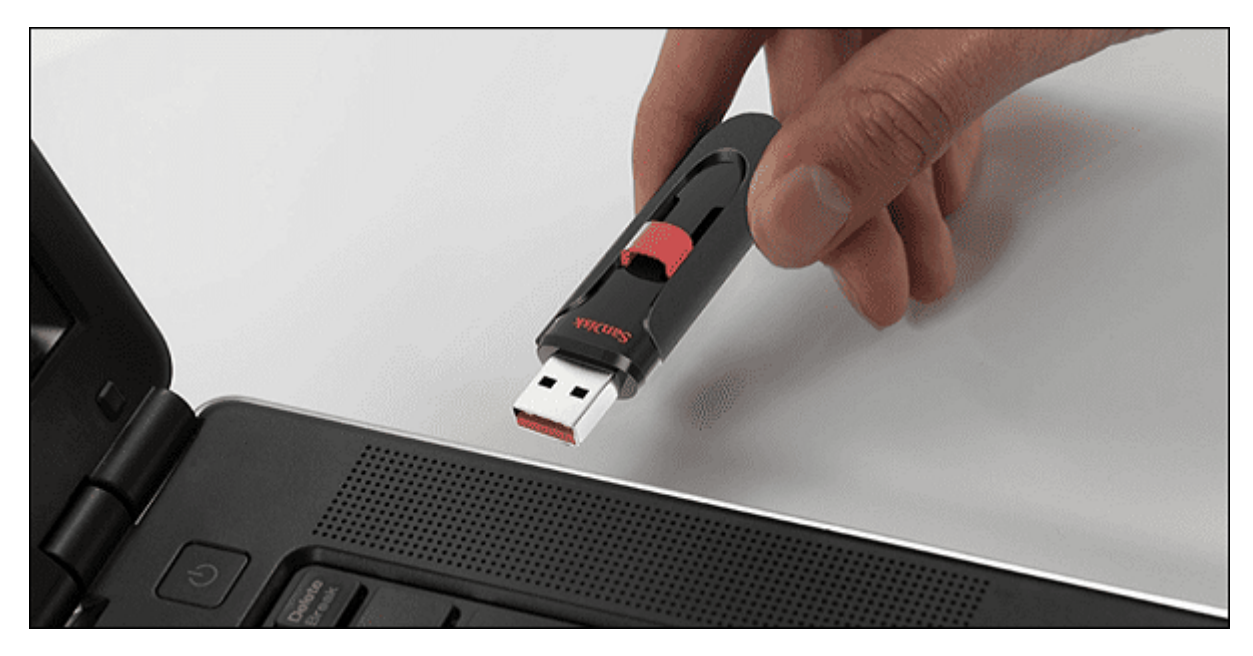

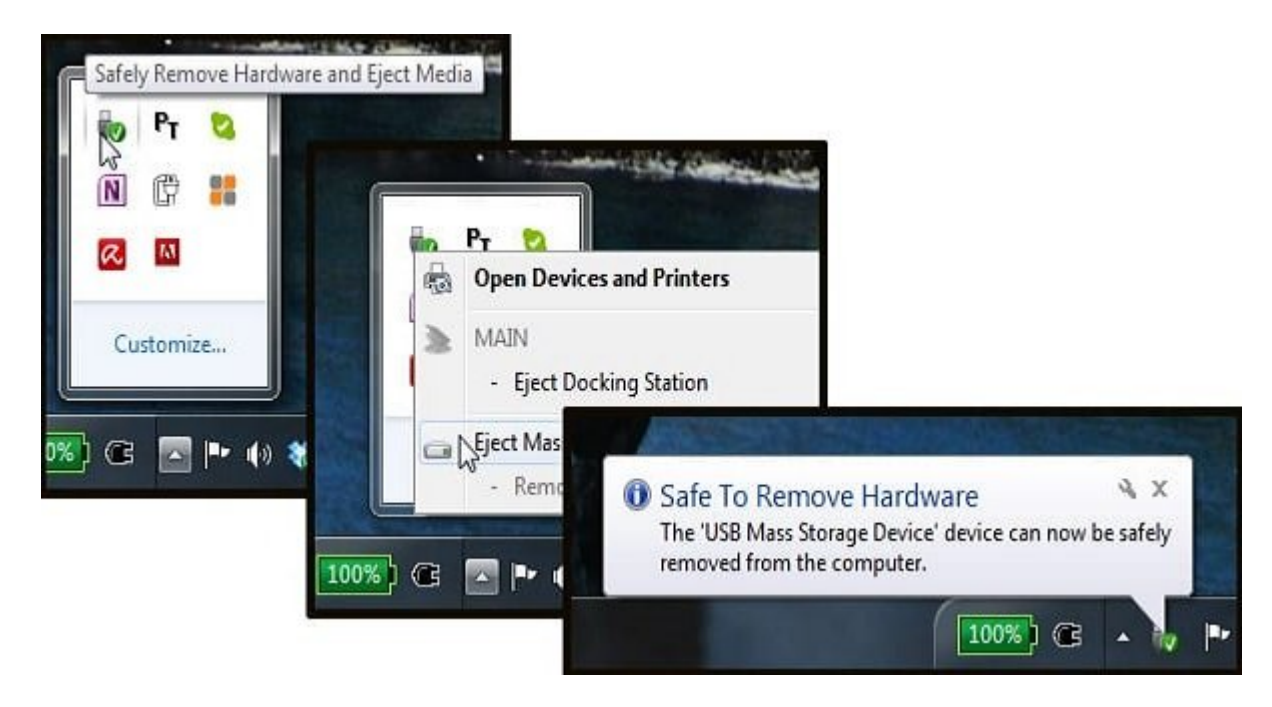

#### 

| Manufacturer:Intel                                                                                                    |                                                             | -   | When disabled, force<br>the XD feature flag to                                                                                           |
|----------------------------------------------------------------------------------------------------|-------------------------------------------------------------|-----|----------------------------------------------------------------------------------------------------|
| Brand String:Intel(R) Core(TM)<br>Frequency :2.93GHz<br>BCLK Speed :133MHz<br>Cache L1 :256 KB<br>Cache L2 :1024 KB<br>Cache L3 :8192 KB | 17 CPU                                                      | 870 | always return 0.                                                                                                    |
| Ratio Status:Unlocked (Min:09,<br>Ratio Actual Value:22<br>CPUID :106E5                                                                  | Max:22)                                                     |     |                                                                                                    |
| CPU Ratio Setting<br>C1E Support<br>Hardware Prefetcher<br>Adjacent Cache Line Prefetch<br>Max CPUID Value Limit                         | [22.0]<br>[Enabled]<br>[Enabled]<br>[Enabled]<br>[Disabled] |     | <ul> <li>↔ Select Screen</li> <li>↑↓ Select Iten</li> <li>← Change Option</li> <li>F1 General Help</li> <li>F10 Save and Exit</li> </ul> |
| Intel(R) Virtualization Tech<br>CPU IM Function<br>Execute-Disable Bit Capability                                                        | [Enabled]<br>[Enabled]<br>[Enabled]                         | Ļ   | ESC Exit                                                                                                    |

:000000 00000000 :0000 <u>techviral</u> :00000000

#### COODDOD COODDO :DDDDD COODD 10:35 - 02/08/1398 :DDDD :DDDD :DDDD - <u>USB Controller</u> - DDD - DDDD - USB Device Not Recognized USB - DDD - USBFIX - DDD

https://www.shabakeh-mag.com/tricks/computer-tricks/16198/%DA%86%DA%AF%D9%88%D9: %86%D9%87-%D8%AE%D8%B7%D8%A7%DB%8C-usb-device-not-recognized-%D8%B1%D8%A7-%D8%AF%D8%B1-%D9%88%DB%8C%D9%86%D8%AF%D9%88%D8%B2-%D8%A8%D8%B1%D8%B7%D8%B1%D9%81-%DA%A9%D9%86%DB%8C%D9%85%D8%9F